1. From the JP Morgan Smartdata home screen, go to Reports and select Run.

| a sube                          | - Contraction of the second second                                                                                                    | na watered.                                |                          |                                  | <ul> <li>a sentiletty traut IS</li> </ul>    | . Seering                                                                                                    | Pe SI          |
|---------------------------------|----------------------------------------------------------------------------------------------------|--------------------------------------------|--------------------------|----------------------------------|----------------------------------------------|----------------------------------------------------------------------------------------------------|----------------|
| CHASE<br>smartdat               | . J.P.Morgar                                                                                                    | n.                                         |                          |                                  |                                              | Search Help                                                                                                    | e Castoct Ue 🛞 |
| (condul)                        | Account Manager                                                                                                    | Reports                                    | Company                  | Met                              |                                              |                                                                                                    |                |
| Deshtroont                      |                                                                                                    |                                            |                          |                                  |                                              |                                                                                                    |                |
| Rin                             |                                                                                                    |                                            |                          |                                  |                                              |                                                                                                    |                |
| Dreate                          |                                                                                                    |                                            |                          |                                  |                                              |                                                                                                    |                |
| - 44                            |                                                                                                    |                                            |                          |                                  |                                              |                                                                                                    |                |
| 100                             |                                                                                                    |                                            |                          |                                  |                                              |                                                                                                    |                |
| schedule Su                     | ummary                                                                                                    |                                            |                          |                                  |                                              |                                                                                                    |                |
| eak<br>Schedule So<br>Anstytics | unnury                                                                                                    |                                            |                          |                                  |                                              |                                                                                                    |                |
| schedule So<br>Ansilytici       | unnury                                                                                                    |                                            |                          | -                                |                                              |                                                                                                    |                |
| Schedule Su<br>Analytics        | UNITURY<br>RECENTLY ADDED ACCOUNT<br>Toxing 32 Days                                                                                                    | N76 )                                      |                          | HCLA EXPORT APT 7<br>ISON/2021   |                                              | LINKS                                                                                                    | MALLIN         |
| Analytics                       | ECCNTLY ADDED ACCOUNT<br>Traines II days<br>RECENTLY ADDED CARDIN<br>SEER 1<br>Traines II days                                                                                                    | ntë )<br>Oshth                             | 0<br>1                   | MCLA EXPOSIT APT 7               | Rond                                         | LINKS<br>PRAUD ALERTS FOR CARDHOLDER<br>INROLL TODAY! 1                                                                                                    | -              |
| Schedule Sc<br>Analytics        | ECCENTLY ADDED ACCOUNT<br>Traines 33 days<br>ECCENTLY ADDED CARDIN<br>Freines 33 days<br>Traines 33 days                                                                                                    | N76  <br>OLDEN                             | 8<br>3                   | MCLA EXPOSIT BPT 7<br>ISON/2021  | Minu<br>70184 17645: 124                     | LENKS<br>TRAUD ALIRTS FOR CARDHOLDERS<br>INNOLL TODAY!  <br>RESOURCE CENTER                                                                                       | -              |
| Analytics                       | EFFERTLY ADDED ACCOUNT<br>Verden 33 days<br>INCOMPLY ADDED CARDIN<br>INCOMPLY ADDED CARDIN<br>INCOMPLY ADDED CARDIN<br>M ASCULLESCI<br>INAMAACTIONS REVENUE                                                                              | NYS )<br>OSDEN<br>D/NOT NEV                | *<br>1                   | PILA EXPOSIT APT 7<br>ISON/2021  | Noni<br>101AL TTERS: 134<br>1/123            | LINKS<br>PRAUD ALEXTS FOR CARDHOLDERS<br>FRIGHT FOR CARDHOLDERS<br>RESOLUTION TA 21.3 RELEASE<br>MOTES<br>MOTES                                                   | -              |
| Anslytics                       | ECCRTLY ADDED ACCOUNT<br>Traines 31 days<br>ECCRTLY ADDED CARDIn<br>ECCRTLY ADDED CARDIn<br>ECCRTLY ADDED CARDIn<br>ECCRTLY ADDED CARDIN<br>ECCRTLY ADDED CARDIN<br>TRANSACTIONS REVIEWE<br>TRANSACTIONS REVIEWE<br>TRANSACTIONS APPRIVE | NTE )<br>OLDEN<br>D/MOT REVI<br>B/NOT REVI | 8<br>3<br>109410         | MCLA EXPOSIT APT 7<br>ISONOTES   | 1011AL TTERIS: 124<br>1/123<br>1/124         | LUNKS<br>FRAUD ALIRTS FOR CARDHOLDERS<br>INSOLITISANY  <br>RESOURCE CENTER<br>INTRODUCE 1<br>SHARTATA 23.3 RELEASE<br>INTRO 1<br>SHARTATA RESOLITICY 30D<br>ALD 1 | A -            |
| Anstyttes                       | EECCHTLY ADDED ACCOUN<br>Verland 30 Opti<br>Verland 30 Opti<br>Verland 30 Opti<br>Verland 31 Opti<br>RANGACTIONS REVENUE<br>Verland 31 Opti<br>RANGACTIONS REVENUE<br>Verland 31 Opti<br>RANGACTIONS REVENUE                             | NTS )<br>OLDEN<br>D/MOT REVI<br>B/NOT REPI | 0<br>3<br>19950<br>80950 | PICLA EXPOSIT APT 7<br>Isonoreal | Monu<br>"YOYAL TZENS: 1.24<br>1/123<br>4/124 | LINKS                                                                                                    | -              |

2. Under Report Name, select Expense Report with Tax (v2)

| HASE O LPMorgan                                                                                         |     |                                                                                                    |             |            |   |    |
|----------------------------------------------------------------------------------------------------|-----|----------------------------------------------------------------------------------------------------|-------------|------------|---|----|
| martdata                                                                                                |     |                                                                                                    | Search Help | Contact Us | 9 | F. |
| sential Activiti Manager Beports Company User<br>() 1. <b>Reporting Entity:</b> Mass, CULUS ENERGY ARTS |     |                                                                                                    |             |            |   |    |
| 2. Report Name: Select report below                                                                     |     |                                                                                                    |             |            |   |    |
| Search                                                                                                  |     | 11111111111                                                                                                    |             |            | ê |    |
| My Exports                                                                                              | 2.1 | Involutes :                                                                                                    |             |            | 0 |    |
| Account Activity                                                                                        | 3   | a line in the server of the server of the se |             |            |   |    |
| Accounting and Reconciliation Reports                                                                   | 2   |                                                                                                    |             |            |   |    |
| Alert and Exception Reports                                                                             | 2   |                                                                                                    |             |            |   |    |
| Audit Reports                                                                                           | 3   |                                                                                                    |             |            |   |    |
| Expense Reports                                                                                         | ÷   |                                                                                                    |             |            |   |    |
| ්රු Expense Report with Tax (v2)                                                                        |     |                                                                                                    |             |            |   |    |
| Financial and Spending Reports                                                                          | 3   |                                                                                                    |             |            |   |    |
| Merchant and Supplier Reports                                                                           | 2   |                                                                                                    |             |            |   |    |
| Program Management Reports                                                                              | 3   |                                                                                                    |             |            |   |    |
| Purchasing Reports                                                                                      | 8   |                                                                                                    |             |            |   |    |
|                                                                                                    |     |                                                                                                    |             |            |   |    |

3. Expand the Frequency bar, select once and then enter the beginning/end dates for the month you are reporting.

| 🗲 🐵 🧊 https://unasticitu/jpmorgae.com/itstic/sporting-al/A/bluepints            | - 🚊 IPMorgan Chees and Co. [US] G Search | - 0 X<br>P- 0 会母 0 |
|---------------------------------------------------------------------------------|------------------------------------------|--------------------|
| fun Report     ×     * Indicates required field                                 |                                          | ^                  |
| 1. Reporting Entity: MASS. COL OF LIBERAL ARTS                                  |                                          |                    |
| Z. Report Name: Expense Report with Tax (v2)                                    |                                          |                    |
| 3. Cost Allocation Scheme: Select scheme below                                  |                                          |                    |
| 3. Filters: Select filters below                                                |                                          |                    |
| S. Criteria: Select criteria below                                              |                                          |                    |
| S 6. Frequency: Once                                                            |                                          |                    |
| Chos     From (MWGG/YWY)     To (MM/GD/YWY)     07/01/2021     1     07/01/2021 |                                          |                    |
| Daity Schedule Offset (in days) Weekly 0                                        |                                          |                    |
| O Monthly O Quarterly                                                           |                                          | _                  |
|                                                                                 |                                          | M<br>8<br>9        |
| (2) 7. Delivery Options and Notifications: System Index & WILLIAM.NORCR         | OSS@MCLA.EDU                             | 9<br>8<br>9<br>9   |
| Submit Request Cancel                                                           |                                          | ×                  |

- 4. Click the Submit Request Button.
- 5. You should receive an email from JP Morgan Online Reporting once your report is complete and ready for viewing.

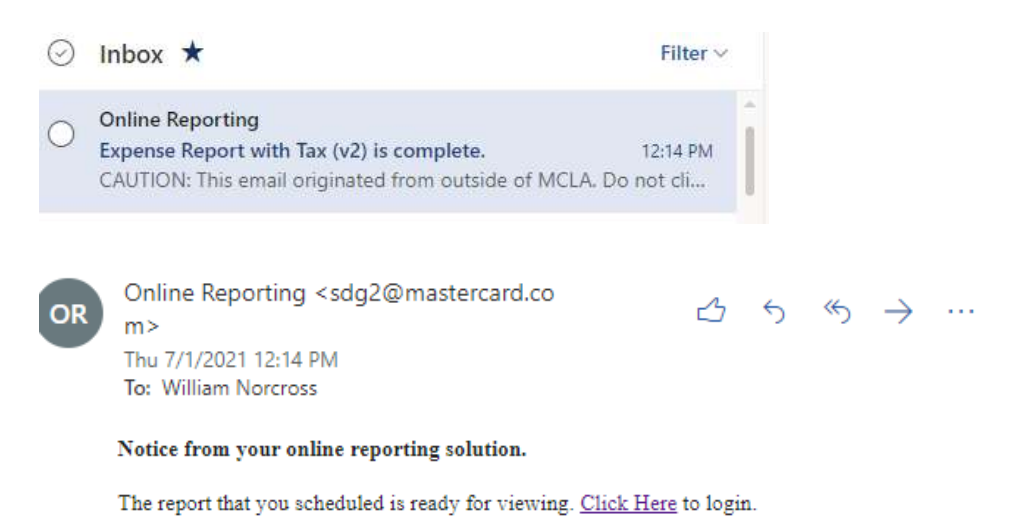

6. Your report can be opened from the JP Morgan Smartdata Home Page under Reports and Data Files.

| CHASE O J.P.Morgan                    |         |                                 | Search Halp Contact Us 🕲                                                                          |
|---------------------------------------|---------|---------------------------------|---------------------------------------------------------------------------------------------------|
| Financial Account Manager Reports     | Company | User                            |                                                                                                   |
| HOME                                  |         |                                 |                                                                                                   |
| ACTIVITY                              |         | REPORTS & DATA FILES            | NEWS                                                                                              |
| ALERTS & BOTIFICATIONS                | 0       | SCHEDULED REPORTS               | RESILIENCY JOB ALD NOW                                                                            |
| MOST RECENT POSTING DATE              |         | COMPLETED REPORTS -             | the addeduat our appariation may be expression<br>thraphene at t                                  |
| TOTAL USERS                           | 20      | DATA FILES 1                    | FRAUD ALERTS UPDATE 1<br>Are vox spred up for figual alerts? Please note that we<br>Untaken 1, 2. |
| TOTAL LOCKED USERS 1                  | 20      | TEPENSE OFFICET WITH TAX (V2) 1 | FRAUD ALERTS FOR CARDHOLDERS -                                                                    |
| ACCENTLY ADDED ACCOUNTS               | à.      | MCLA EXPORT RPT ()              | list sufficiency of rest, small end/or voice message of<br>manufacture                            |
| RECENTLY ADDED CARDHOLDER     USERS / | 8.5     | More                            | Edit Hore                                                                                         |
| Previous 30 days                      |         |                                 | LINKS                                                                                             |
| REVIEW REQUIRED                       |         | TOTAL ITEMS: 12                 | FRADD ALERTS FOR CARDHOLDERS -     ENROLL TODAY:                                                  |
| O Previous 30 days                    | lewes   | 0/1                             | 26 RESOURCE CENTER                                                                                |
| THANSACTIONS APPROVED/NOT APP         | ROVED   | 0/3                             | DE BIAARTBATA 21.3 RELEASE                                                                        |
|                                       |         |                                 | SMARTDATA RESILIENCY JOB                                                                          |
|                                       |         | 2000000                         |                                                                                                   |

7. This Report should be used as your monthly log and must contain expense descriptions and account codes for every transaction within the reporting month. Both the card holder and supervisor must *sign* and *print* their name on the lines provided at the end of the report. Signatures on any other part of the log or on the JP Morgan statement will not be accepted.

| CHAS                                                                      | EO                                   | J.P.Morgan                   | Expense Report with Tax (v2)<br>Posting Date:05/01/2021 - 05/31/2021 |                             |                                      |                          |                                                  |
|---------------------------------------------------------------------------|--------------------------------------|------------------------------|----------------------------------------------------------------------|-----------------------------|--------------------------------------|--------------------------|--------------------------------------------------|
| WILLIAM K N<br>XX-0901                                                    | IORCROSS TA                          | X EXEMPT 999-089-561         |                                                                      | MASS. 0<br>375 CHL<br>NORTH | OLLEGE OF I<br>IRCH ST<br>ADAMS,MA 0 | LIB ARTS<br>12474124 USA |                                                  |
| Posting<br>Date                                                           | Transactio<br>Date                   | n Description                | Reviewo                                                              | d Approved                  | Not Amount                           | Sales Tax                | Expense Amount                                   |
| Card Sub-To<br>Non-Card Su<br>Net Transact<br>Sales Tax To<br>Grand Total | tat<br>Ibtotal<br>Ion Amount<br>Ital |                              |                                                                      |                             |                                      |                          | 7,984,75<br>0.00<br>7,653,9<br>330,8<br>7,984,75 |
| 8                                                                         | This expense re                      | aport has been completed by: | (Company)                                                            |                             | C-1 Marca                            |                          | D-l-                                             |
| This expens                                                               | e report has be                      | en verified and approved by: | Authorised                                                           |                             | Print Nam                            |                          | Date                                             |